## Wykup abonament parkingowy

## krok po kroku

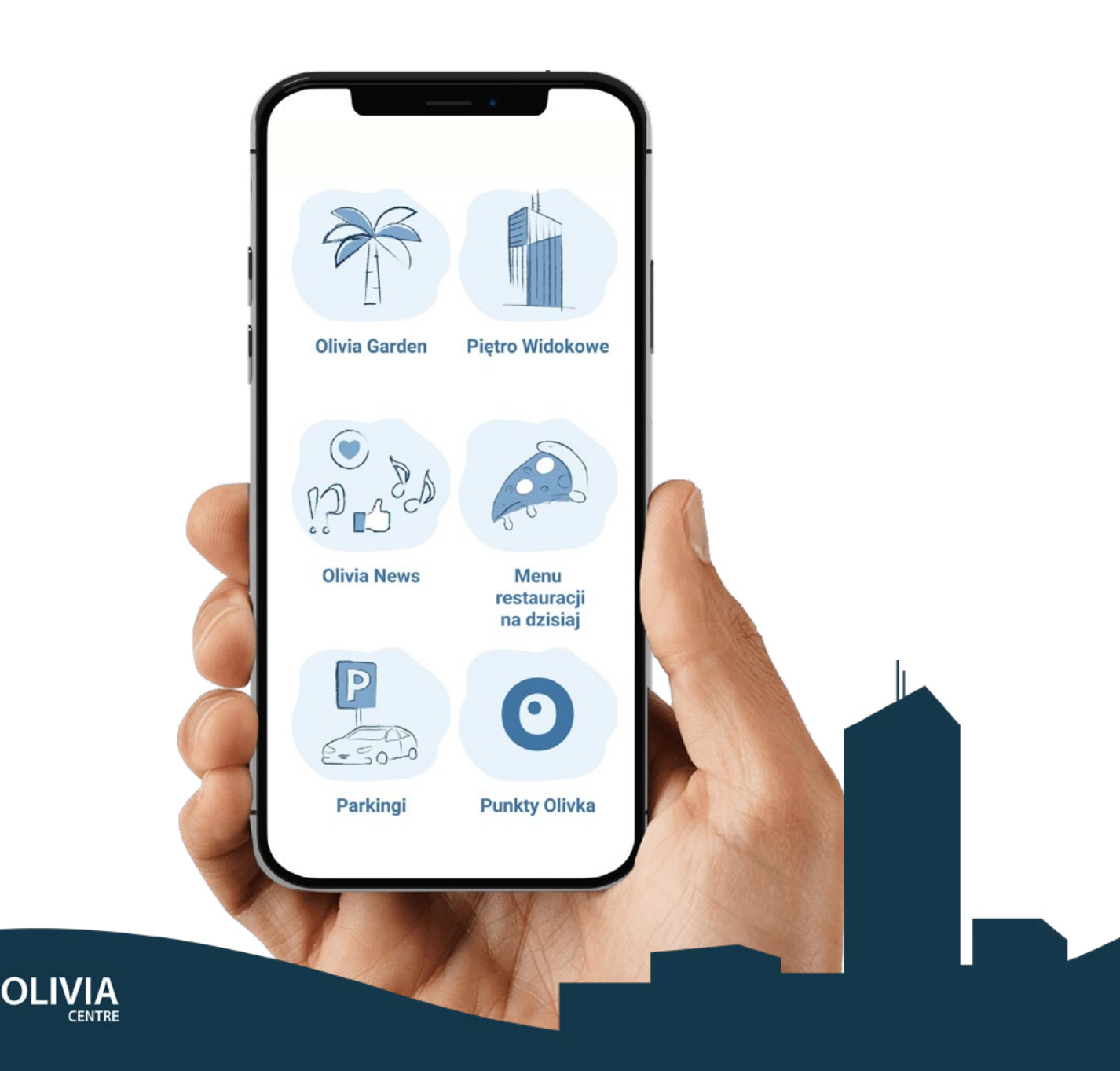

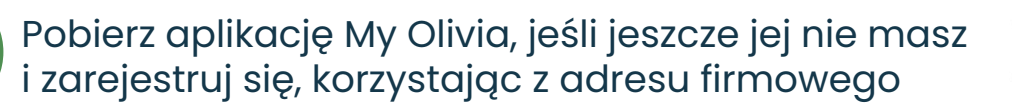

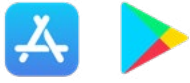

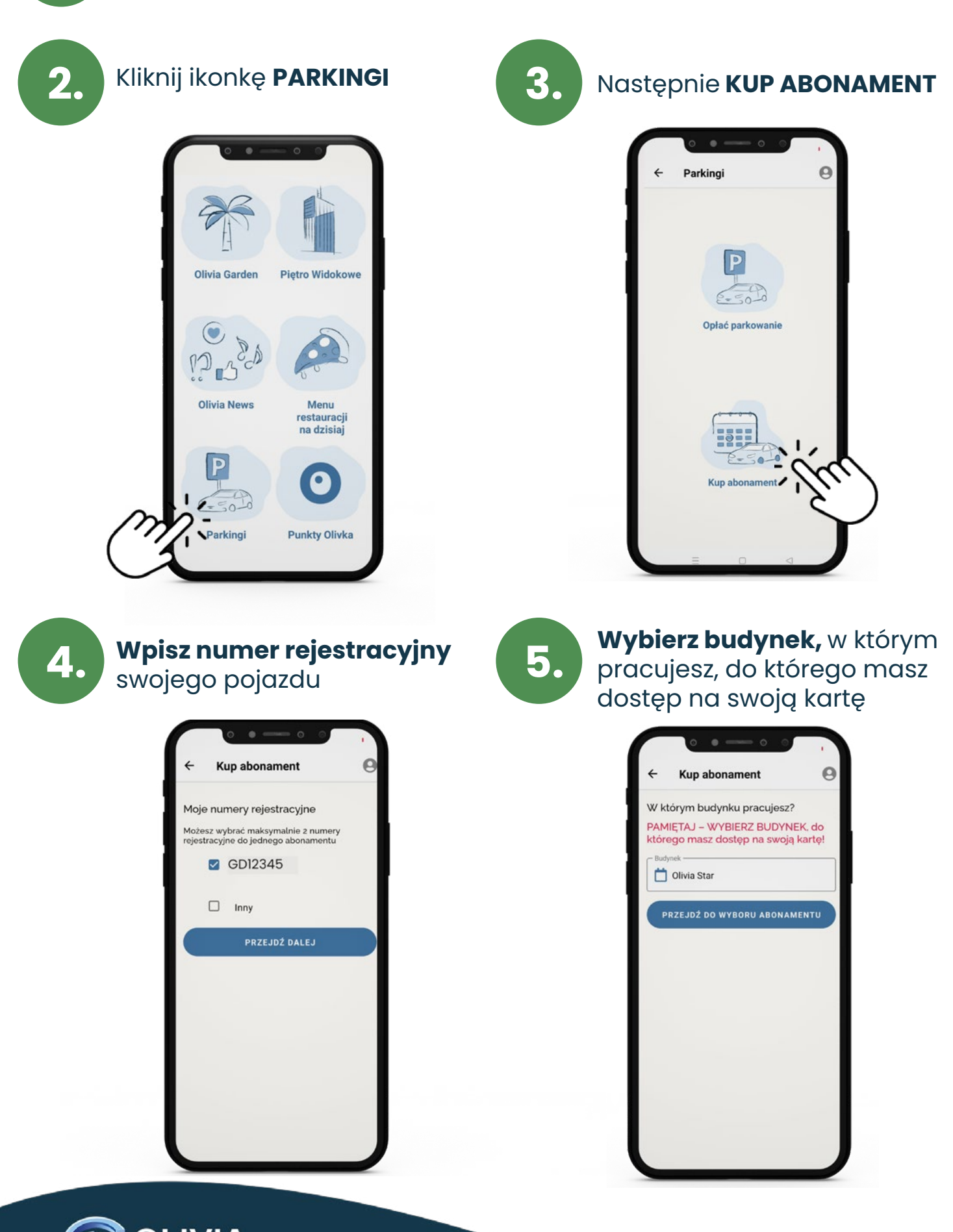

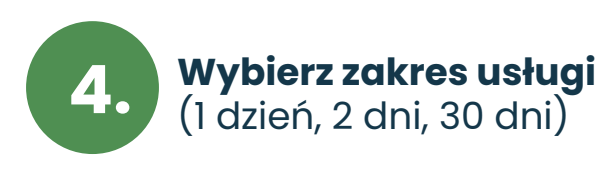

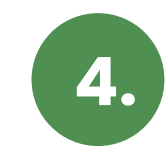

**Sprawdź podane dane,** zamów fakturę, jeśli jej potrzebujesz

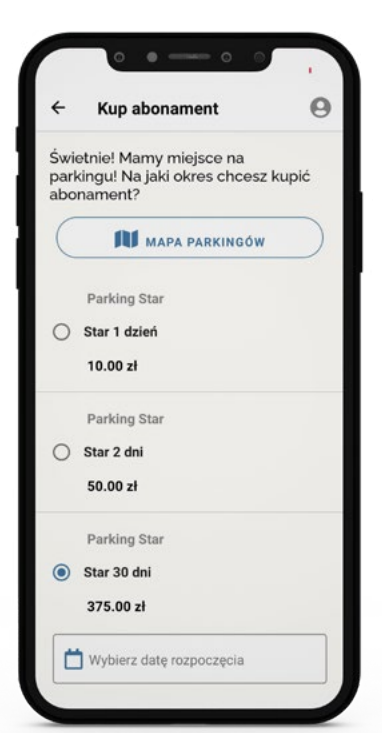

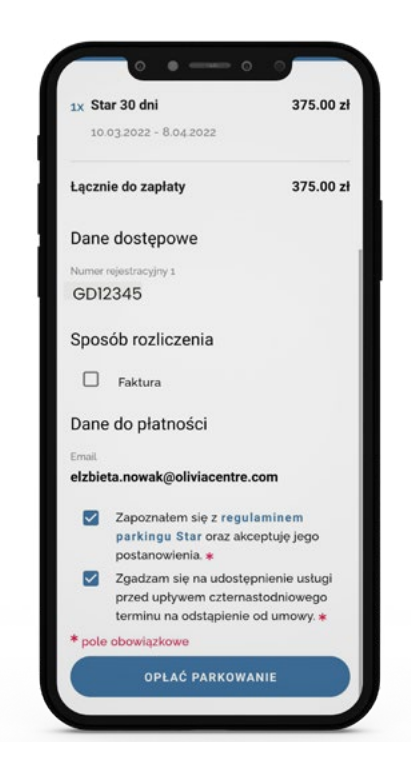

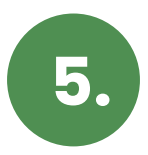

## **Opłać abonament** (kartą, BLIKiem czy PayU)

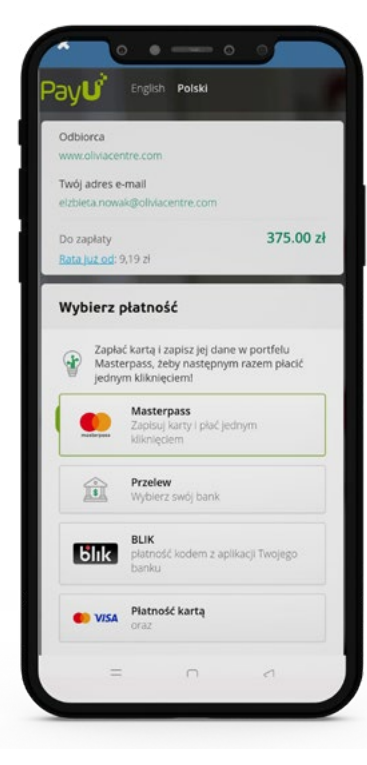

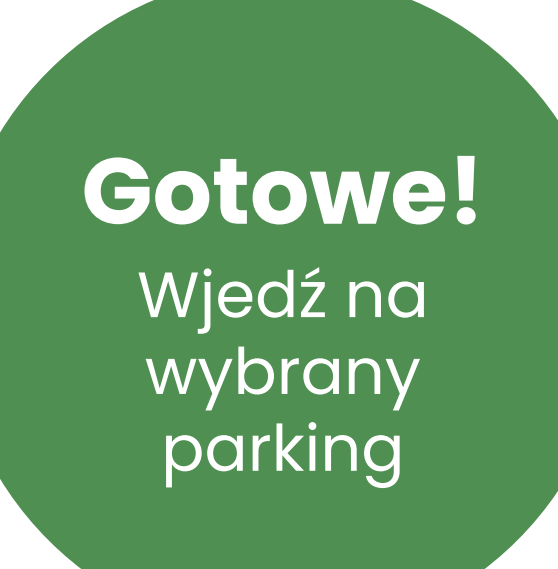

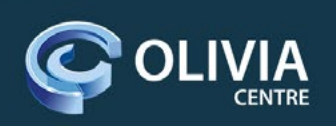

## Sprawdź, który **wjazd** prowadzi do parkingu w Twoim budynku

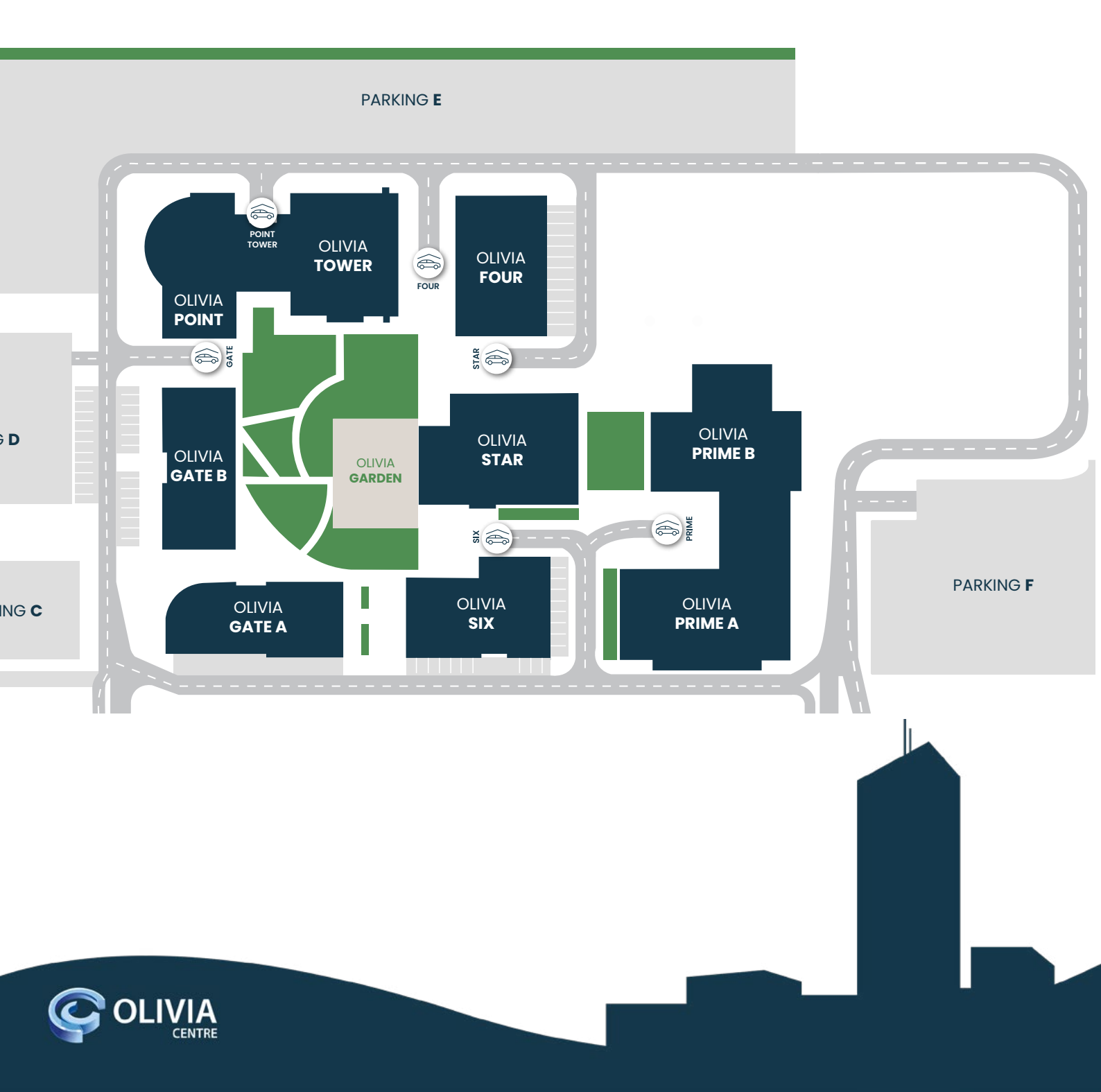